## 1. e-filing dashboard as appearing under CA login

| (A)         | 6-Filmg Australiant                                                                                             | Contraction of the second second seco | Longer ( |
|-------------|----------------------------------------------------------------------------------------------------|----------------------------------------------------------------------------------------------------|----------|
| -           |                                                                                                    | the Taronte Frite 🔮 🖗                                                                                                    | 100      |
|             | P/Text Teture of Terms<br>Universite UDH series<br>New Orace 10:00<br>New Failer 00:00,04<br>Teter Failer 00:00 |                                                                                                    |          |
| Altaba evis | are that you must have the party                                                                                | of First D could Autor Instance for an association from sources The                                                                                                    |          |
| Course in a |                                                                                                    |                                                                                                    |          |
|             |                                                                                                    |                                                                                                    |          |
|             |                                                                                                    |                                                                                                    |          |
|             |                                                                                                    |                                                                                                    |          |
|             |                                                                                                    |                                                                                                    |          |
|             |                                                                                                    |                                                                                                    |          |
|             |                                                                                                    |                                                                                                    |          |
|             |                                                                                                    |                                                                                                    |          |
|             |                                                                                                    |                                                                                                    |          |
|             |                                                                                                    |                                                                                                    |          |
|             |                                                                                                    |                                                                                                    |          |
|             |                                                                                                    |                                                                                                    |          |

## 2. CA has to choose 'View/update UDIN details'

| The ship was the state of the |                                                                                                    |       |
|-------------------------------|----------------------------------------------------------------------------------------------------|-------|
| C A brane Millians            |                                                                                                    | 3 ÷ 8 |
|                               | () a-Fiing annual and a second second |       |
|                               | Contract for Spaces Proceed and State                                                                                                    |       |
|                               |                                                                                                    |       |
|                               | Address and a second statements of the second statement of the second statement of the second statemen |       |
|                               | 4-File Experience and a second second                                                                                                    |       |
|                               | The second second second second second second second second second second second second second second second se                                                                                                    |       |
|                               | VAN THEFT IN                                                                                                    |       |
|                               | New York 10 Million Control of Control of Co |       |
|                               | and the second second se                                                                                                    |       |
|                               | 10 1222 Construction and Construction of Construction                                                                                                    |       |
|                               | the second second second second second second second second second second second second second second second s                                                                                                    |       |
|                               | The A should be a provided that a few parts i for all its and the second back and the analysis for the second back                                                                                                    |       |
|                               | and the second second                                                                                                    |       |
|                               |                                                                                                    |       |
|                               |                                                                                                    |       |
|                               |                                                                                                    |       |
|                               |                                                                                                    |       |
|                               |                                                                                                    |       |
|                               |                                                                                                    |       |
|                               |                                                                                                    |       |
|                               |                                                                                                    |       |
|                               |                                                                                                    |       |
|                               |                                                                                                    |       |
|                               |                                                                                                    |       |
|                               |                                                                                                    |       |
|                               |                                                                                                    |       |
|                               |                                                                                                    |       |
|                               |                                                                                                    |       |
|                               |                                                                                                    |       |
|                               |                                                                                                    |       |
|                               |                                                                                                    |       |
|                               |                                                                                                    |       |
|                               |                                                                                                    |       |
|                               |                                                                                                    |       |
|                               |                                                                                                    |       |
|                               |                                                                                                    |       |
|                               |                                                                                                    |       |
|                               |                                                                                                    |       |
|                               |                                                                                                    |       |

3. CA has to provide the taxpayer PAN for which they have uploaded report/certificate without UDIN

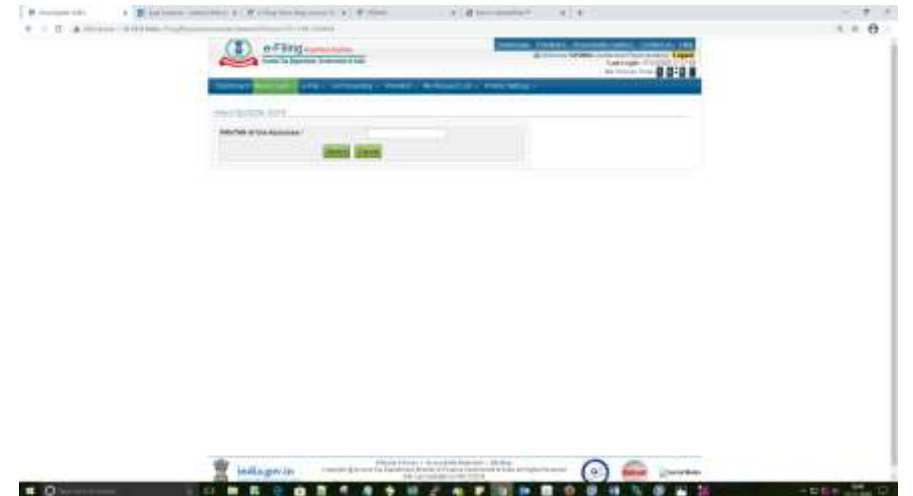

4. All reports/certificate uploaded for the taxpayer will be displayed. If UDIN for a form is not updated, then the link 'Update UDIN' will be displayed under the UDIN column.

| Notice of the locational<br>Sector Active Control of the locational<br>Active Control of the locational Active Control of the location<br>of the location of the location of the location of the location<br>of the location of the location of the location of the location of the location<br>of the location of the location of the location of the location of the location of the location of the location of the location<br>of the location of the location of the |
|----------------------------------------------------------------------------------------------------|
| Network         Later         A           Attachmer Var         Yest         -           Attachmer Var         Yest         -           Attachmer Var         Yest         -           Attachmer Var         Yest         -           Image: Variation Variation         Yest         -           Image: Variation Variation         Yest         -           Image: Variation         Yest         -           Image: Variation         Yest         -           Image: Variation         Yest         -           Image: Variation         Yest         -           Image: Variation         Yest         -         -           Image: Variation         Yest         -         -           Image: Variation         Yest         -         -         -           Image: Variation         Yest         -         -         -         -           Image: Variation         -         -         -         -         -         -           Image: Variation         -         -         -         -         -         -         -           Image: Variation         -         -         -         -         - <t< th=""></t<>                                                                                                    |
| National Sec         Date                                                                                                    |
| Non-         Non-         Non- <th< th=""></th<>                                                                                                    |
| Image         Parting         Autors         Parting         Parting         P                                                                                                    |
| 1     Marcardo     All     Transport     Marcardo     Marcardo       1     Marcardo     Transport     Marcardo     Marcardo       2     Marcardo     Transport     Marcardo     Marcardo       3     Marcardo     Marcardo     Marcardo     Marcardo       4     Marcardo     Marcardo     Marcardo     Marcardo       5     Marcardo     Marcardo     Marcardo     Marcardo       6     Marcardo     Marcardo     Marcardo     Marcardo       7     Marcardo     Marcardo     Marcardo     Marcardo       8     Marcardo     Marcardo     Marcardo     Marcardo       9     Marcardo     Marcardo     Marcardo     Marcardo       9     Marcardo     Marcardo     Marcardo     Marcardo       9     Marcardo     Marcardo     Marcardo     Marcardo       9     Marcardo     Marcardo     Marcardo     Marcardo       9     Marcardo     Marcardo     Marcardo     Marcardo       9     Marcardo     Marcardo     Marcardo     Marcardo       9     Marcardo     Marcardo     Marcardo     Marcardo       9     Marcardo     Marcardo     Marcardo     Marcardo       9 </td                                                                                                    |
| 1     Material     111     Material     Material     Material       2     Material     Material     Material     Material     Material       3     Material     Material     Material     Material     Material       4     Material     Material     Material     Material     Material       5     Material     Material     Material     Material     Material       6     Material     Material     Material     Material     Material       7     Material     Material     Material     Material     Material       8     Material     Material     Material     Material     Material       9     Material     Material     Material     Material     Material       1     Material     Material     Material     Material     Material       2     Material     Material     Material     Material     Material       4     Material     Material     Material     Material     Material       4     Material     Material     Material     Material     Material                                                                                                    |
| Constant Constant Constan                                        |
|                                                                                                    |
| <ul> <li>Marrier Constraint Constraint Constraint</li> <li>Marrier Constraint Constraint</li> <li>Marrier Constraint Constraint</li> <li>Marrier Constraint</li> <li>Marrier Constraint</li> <li>Marri</li></ul>                                                                                                    |
| 1 All and a second second seco                                   |
| ADDRESS CONTRACTOR AND ADDRESS CONTRACTOR     ADDRESS CONTRACTOR ADDRESS CONTRACTOR     ADDRESS CONTRACTOR ADDRESS CONTRACTOR     ADDRESS CONTRACTOR ADDRESS CONTRACTOR     ADDRESS CONTRACTOR ADDRESS CONTRACTOR     ADDRESS CONTRACTOR ADDRESS CONTRACTOR                                                                                                    |
| <ul> <li>BALLATO TUDELE DILLE INCOMPLETE DILLETO</li> <li>BALLATO DI ANNA DILLE DILLETO DILLETONI DILLETONI</li> </ul>                                                                                                    |
| I DEFINITION OF THE OWNER OF THE OWNER OWNER OWNER OWNE                                                                                                    |
| The LL                                                                                                    |
| Page 1 /                                                                                                    |

5. When the link 'Update UDIN' is clicked, a box appears to provide the UDIN. After keying UDIN for the form, click proceed for validation and linking.

| inter                                                                                                    |                                                                                                    |
|----------------------------------------------------------------------------------------------------|----------------------------------------------------------------------------------------------------|
| med -<br>Sent -                                                                                                    |                                                                                                    |
| and a second second sec |                                                                                                    |
| Street Income                                                                                                    |                                                                                                    |
| HE 0009                                                                                                    | 0                                                                                                    |
|                                                                                                    | 20bi ajpainined 12 mm                                                                                                    |
| me die 1222 of bis Party month as provinsi hat in 122 parts 1222 mee                                                                                                    |                                                                                                    |
| And the fail and the second second second second second second second second second second second second second                                                                                                    |                                                                                                    |
| Description Description (CDD)                                                                                                    | personal.                                                                                                    |
| the Table and advected and that of the base of according to the terminal                                                                                                    | -000-20200                                                                                                    |
| the manifest state strategy arrange that attants (100) for the Perry is assume as generated                                                                                                    | Committee .                                                                                                    |
| Same Land                                                                                                    | The second second                                                                                                    |
|                                                                                                    |                                                                                                    |
| a see and the second second                                                                                                    |                                                                                                    |
| Her 11                                                                                                    |                                                                                                    |
|                                                                                                    |                                                                                                    |
|                                                                                                    |                                                                                                    |
|                                                                                                    |                                                                                                    |
|                                                                                                    | toru     toru     toru |